# Cvičení 6 – KARTOGRAMY A KARTODIAGRAMY

Z vrstvy ORP vyberte ty, které začínají na počáteční písmena vašeho jména a příjmení (min 10-15). Z nich vytvořte nový shapefile, který uložíte do svého adresáře a přidejte ho do projektu (později se to bude hodit..).

ArcMap help:

Use the LIKE operator (instead of the = operator) to build a partial string search. For example, this expression would select Mississippi and Missouri among the USA state names: "STATE\_NAME" LIKE 'Miss%'

V našem případě například "NAZORP" LIKE 'J%' OR "NAZORP" LIKE 'S%'

### MAPA 1

Ze svých ORP vytvořte kartogram představující hustotu obyvatel na km2. Hodnoty rozdělte do pěti smysluplných kategorií a v mapě vyjádřete různými odstíny jedné barvy. Přidejte popisky s názvy obcí a vytvořte – jak pro tuto, tak i pro všechny následující mapy - layout v duchu všech kartografických zásad, které už znáte *(ne jako na obrázku, ten slouží jenom pro představu)*.

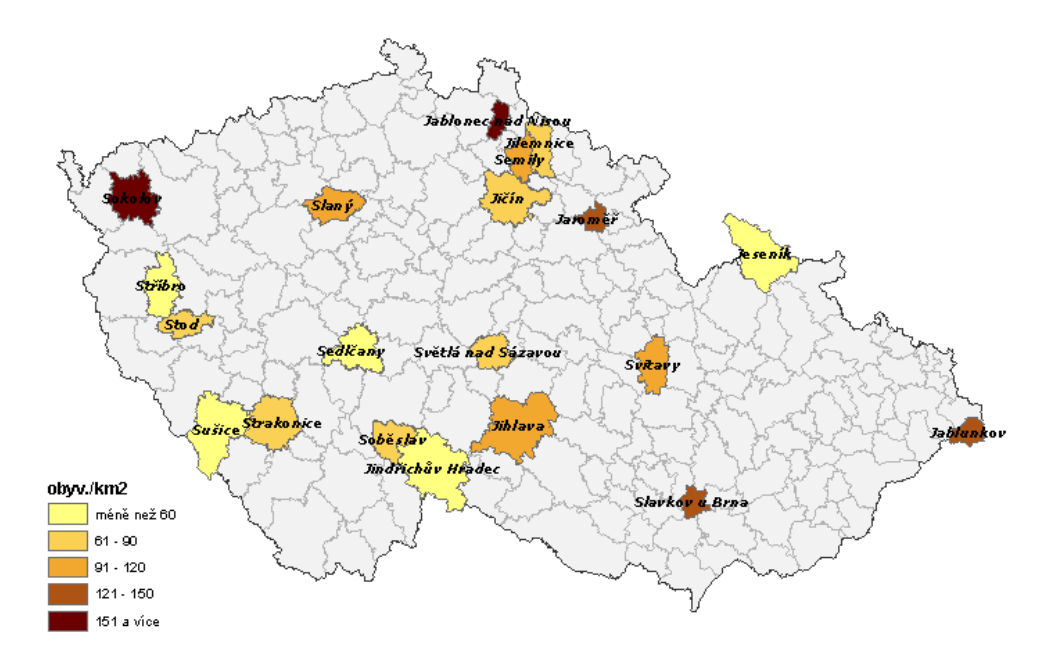

**BONUS:** Kdo se toho nebojí a pamatuje si něco z minulých hodin, může k názvu ORP na další řádek přidat popisek s konkrétní hodnotou hustoty obyvatel (v km2) !

## MAPA 2

Dalším úkolem bude znázornění podílu lesních ploch na celkové rozloze dané ORP pomocí strukturního diagramu *(koláčového grafu).* Přidejte do projektu nový data frame *(Insert – Data frame).* Do něho zkopírujte stejné vrstvy, které jste použili v předchozí mapě. Dále přidejte vrstvu **LESY.shp.** Ořízněte ji vrstvnou vašich ORP, abyste dostali pouze ty lesy, které leží na území daných ORP (*Clip).* Pro 10 libovolně zvolených ORP vypočítejte celkovou rozlohu lesů.

#### Jeden z možných způsobů řešení:

Nástrojem **Select features** vyberte tu ORP, u které chcete počítat rozlohu lesů. Pomocí nástroje **Select By Location** s podmínkou **are contained by** dokážete vybrat všechny lesy pouze ve vybrané ORP. V jejich atributové tabulce potom zjistíte celkovou rozlohu tak, že kliknete pravým tlačítkem na název sloupce s rozlohou a zvolíte možnost **Statistics**.

Získané hodnoty rozlohy lesů ve zvolených ORP zapište do nového sloupce atributové tabulky vašich ORP *(Add Field).* Pro vyjádření podílu lesů ale budeme potřebovat ještě rozlohu ostatních ploch v ORP. Toho docílíme odečtením rozlohy lesů od celkové rozlohy ORP *(Field Calculator).* 

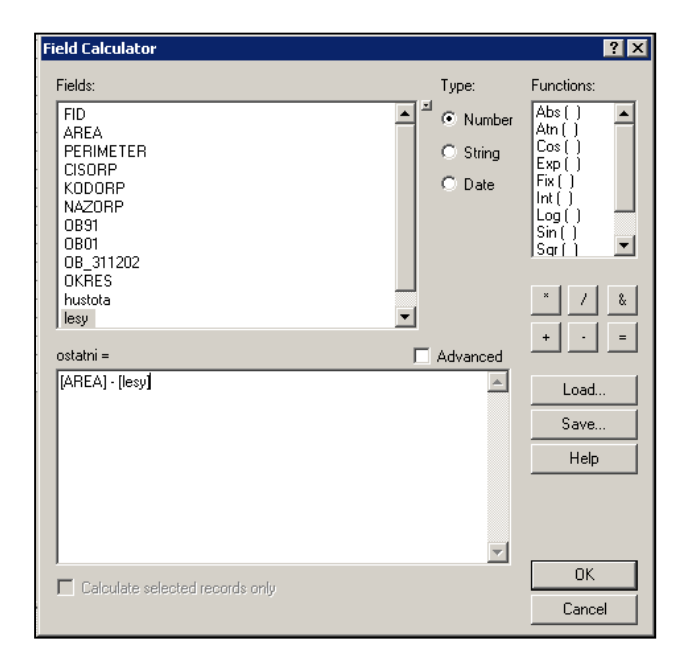

| 202  | OKRES | lesy     | ostatni   |
|------|-------|----------|-----------|
| 2076 | 3211  | 7786544  | 439735466 |
| 888  | 3203  | 45768986 | 324101106 |
| 252  | 3303  | 33556540 | 901727296 |
| 2025 | 3308  | 67888666 | 256704617 |
| 845  | 3307  | 34567765 | 539045600 |
| 049  | 3406  | 56788866 | 202718464 |
| 529  | 3410  | 34322457 | 397238621 |
| 5024 | 3404  | 4567889  | 775560691 |
| 9230 | 3409  | 6778855  | 483272585 |
| 8092 | 3504  | 67896543 | 73351983  |
| 967  | 3608  | 45798654 | 231332898 |
| 833  | 3608  | 67897664 | 162609088 |
| 9142 | 3605  | 4456886  | 135167537 |
| 6135 | 3604  | 4333456  | 597902230 |
| 693  | 3609  | 66789866 | 283662384 |
| 339  | 3707  | 67886543 | 854244689 |
| )643 | 3601  | 23457688 | 265698840 |
| 974  | 3712  | 6799776  | 151046987 |
| 251  | 3811  | 33567877 | 687830585 |
| 2532 | 3802  | 6876654  | 169058915 |

Potom už můžeme v *Layer Properties* na kartě *Symbology* zvolit možnost *Charts* a *Pie* a můžeme ony dva požadované atributy (lesy a ostatní) zvolit jako pole vstupující do grafu.

Pokud jste nepočítali hodnoty pro všechny své ORP, postarejte se o to, aby v mapě nezůstaly grafy, které "nic nevyjadřují" *(Exclusion).* 

## MAPA 3

V dalším příkladě se budeme zabývat strukturou věkového složení obyvatelstva v krajích ČR. Vyzkoušíme si získání dat z webové databáze Českého statistického úřadu a jejich napojení na data ArcČR500. Výsledek v mapě znázorníme formou sloupkového diagramu *(Stacked Chart)*.

Do projektu opět přidejte nový dataframe, do kterého načtěte vrstvu **KRAJE.shp**. Data o obyvatelstvu získáme ze Sčítání lidu na www.czso.cz v sekci Data v publikacích. (4003-07 Věkové složení obyvatelstva České republiky v roce 2006 --- Česká republika: věkové složení obyvatel podle pohlaví, krajů a věkových skupin k 1.7.2006) Stáhněte si excelovou tabulku obou pohlaví a upravte ji tak, aby ji bylo možné připojit (join) k atributové tabulce krajů. (Excel: vložit jinak – hodnoty, transponovat)

Po úspěšném připojení tabulky už můžete vytvořit graf *(Layer Properties – Symbology – Charts – Stacked)*. Na závěr přidejte popisky s názvy krajů a sestavte layout.

**BONUS:** Pro zájemce nebo hyperaktivní opět možnost získání nějakého toho bodíku k dobru – vedle diagramu zobrazte třířádkový popisek s absolutními počty obyvatel v jednotlivých kategoriích barevně odpovídající barvám v grafu.

Zase jenom pro představu, váš výsledek bude samozřejmě mnohem hodnotnější..:

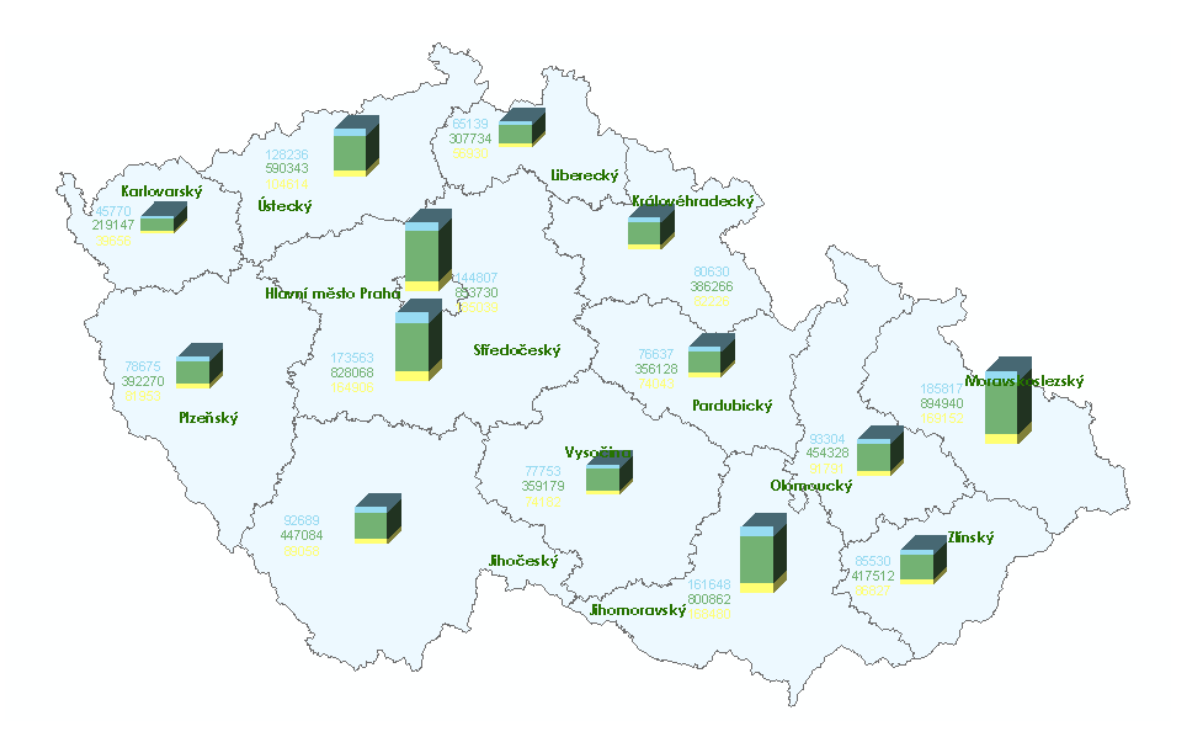

## MAPA 4

Přidejte do projektu poslední data frame. Závěrečným úkolem na výslovné přání shora bude vytvořit kartodiagramy počtu obyvatel v jednotlivých krajích ČR s jejich vyjádřením pomocí hodnotového měřítka (*proporcionálního symbolu*).

Je totiž třeba si uvědomit rozdíl mezi vyjadřováním symbolů pomocí intervalů hodnot *(Graduated Symbol)* a právě pomocí hodnotového měřítka *(Proportional Symbol)*. Zatímco u intervalového vyjádření přiřazujete stejný symbol v legendě všem prvkům patřícím do jednoho intervalu, legenda proporcionálních symbolů je vyjádřena funkcí (lineální, exponenciální,...), která poskytuje přehled o absolutních hodnotách atributů prvků v mapě. ArcMap neposkytuje dostatečně hodnotné vyjádření této funkce v legendě, a proto si každý vytvoří hodnotové měřítko svými vlastními silami, aby si uvědomil, o čem je řeč.

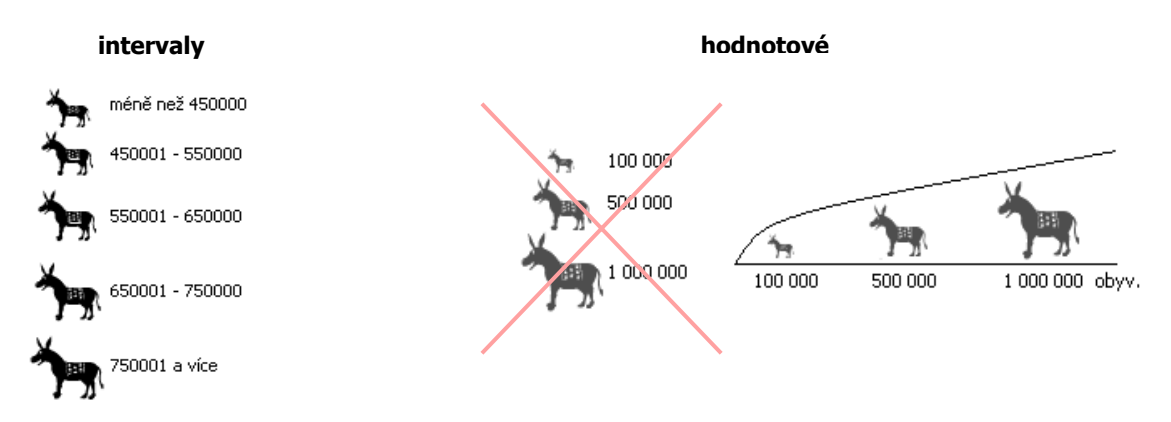

Výsledkem tedy bude mapa krajů ČR, které budou podle počtu obyvatel vyjádřeny proporcionálním symbolem. Dále bude mapa obsahovat názvy krajů a absolutní hodnoty počtu obyvatel. Mapové kompozice v Layoutu můžete sestavit buď pro každou mapu zvlášť, nebo je můžete podle svého uvážení zkombinovat při dodržení všech kartografických pravidel.

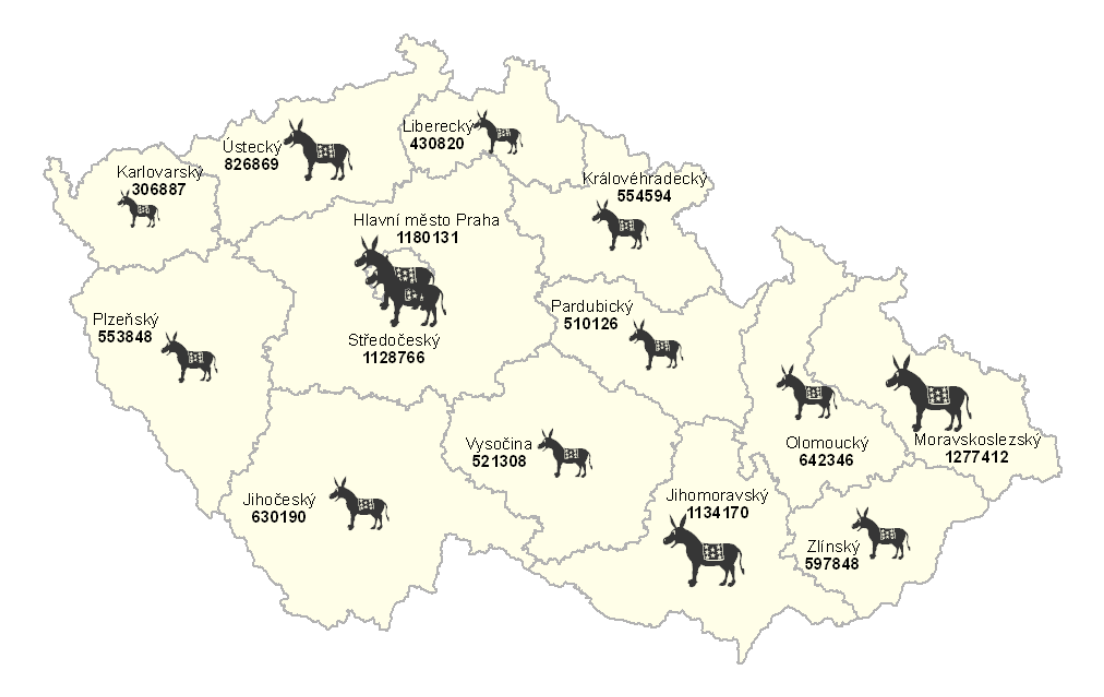

A TO JE VŠE.. PŘEJU HODNĚ ŠTĚSTÍ A TRPĚLIVOSTI !!